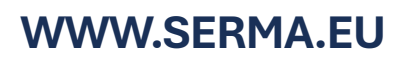

## Schritt für Schritt: Antrag Unternehmen

WICHTIG: Nur durch vertretungsberechtigte Person möglich

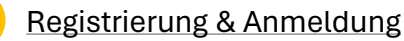

- Registrierung
  - Stammdaten des Unternehmens
  - Stammdaten der vertretungsberechtigten Person (VP)
- Aktivierungslink per E-Mail  $\rightarrow$  Link öffnen
  - SMS- Kennwort eingeben Zahlenkombination
  - Eigenes Passwort erstellen
- Login mit E-Mail und eigenem Passwort

## 2. Antragstellung

1.

- Rechtsform auswählen
  - Unternehmensdaten & persönliche Daten ausfüllen
  - Notwendige Dokumente als .pdf Datei hochladen
- zusätzliche Mitarbeitende in Liste der Mitarbeiter eintragen

# Angaben prüfen & Antrag einreichen

- 3. <u>Videoidentitätsprüfung</u>
  - E-Mail von IDnow → Link öffnen Anweisungen folgen
  - Videoident- Verfahren durchführen

## 4. Zulassung des Unternehmens

- Prüfung ihres Antrags
- Bei positivem Prüfergebnis  $\rightarrow$  Ausstellung der Zulassung
- ullet Bei negativem Prüfergebnis ullet Inspektionsbericht mit Korrekturhinweisen

## Schritt für Schritt: Antragsergänzung zusätzliche Mitarbeitende:

WICHTIG: Nur durch Mitarbeitende möglich

Antrag der benannten Mitarbeitenden

- Aktivierungslink per E-Mail  $\rightarrow$  Link öffnen
- SMS- Kennwort eingeben Zahlenkombination
  - Eigenes Passwort erstellen
- Persönliche Daten ausfüllen + Führungszeugnis hinterlegen
- Videoidentitätsprüfung

3.

- E-Mail von IDnow → Link öffnen Anweisungen folgen
- Videoident- Verfahren durchführen
- Autorisierung der Mitarbeitenden
  - Prüfung der eingereichten Unterlagen
  - Bei positivem Prüfergebnis:
    - Ausstellung der Bescheinigung über die Autorisierung der Mitarbeitenden
    - Ausstellung des elektronischen Zertifikats

Alle Rechte vorbehalten. © SERMA GmbH

-vertretungsberechtigte Person-

-vertretungsberechtigte Person-

-vertretungsberechtige Person-

-durch die KBS SERMA-

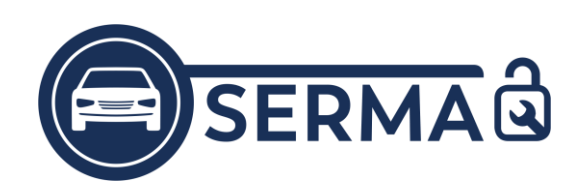